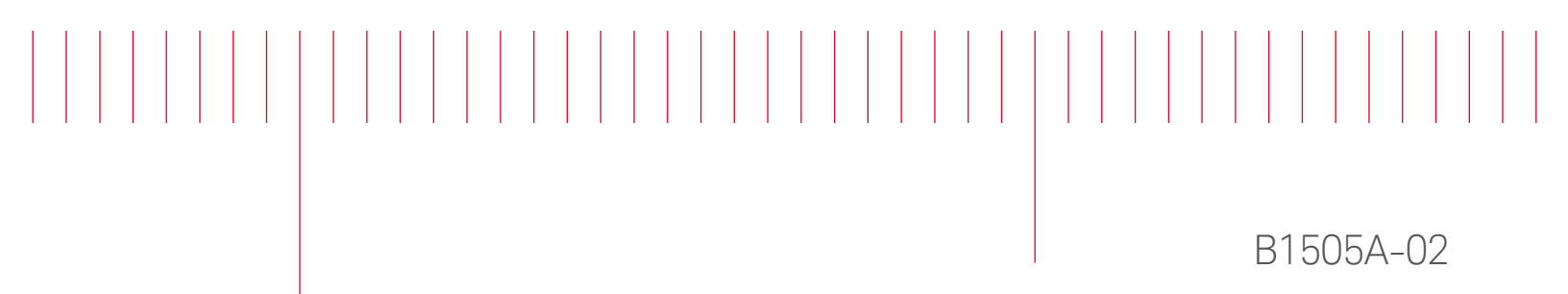

# Modification Recommended Service Note

Supersedes: NONE

# B1505A Power Device Analyzer/Curve Tracer Mainframe

See below.

**The Problem** – Cannot recognize the peripheral product; N1268A Ultra High Voltage Expander and when it is connected, the communication error (timeout) occurs.

Parts Required:

NONE.

#### ADMINISTRATIVE INFORMATION

| ACTION<br>CATEGORY:   | [[]] ON SPECIFIED FAILURE<br>X AGREEABLE TIME                                                                             | STANDARDS<br>LABOR: 0.0 Hours                                                                             |
|-----------------------|----------------------------------------------------------------------------------------------------|----------------------------------------------------------------------------------------------------|
| LOCATION<br>CATEGORY: | X CUSTOMER INSTALLABLE<br>[[]] ON-SITE (active On-site contract required)<br>[[]] SERVICE CENTER<br>[[]] CHANNEL PARTNERS | SERVICE: [[]] RETURN USED [[]] RETURN<br>INVENTORY: [[]] SCRAP PARTS: [[]] SCRAP<br>X SEE TEXT X SEE TEXT |
| AVAILABILITY          | : PRODUCT'S SUPPORT LIFE                                                                                                  | NO CHARGE AVAILABLE UNTIL: 08-Aug-2019                                                                    |
|                       | [[]] Calibration Required<br>X Calibration NOT Required                                                                   | PRODUCT LINE: 1H<br>AUTHOR: HT                                                                            |

ADDITIONAL INFORMATION:

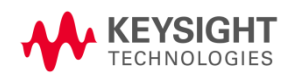

## Situation:

The B1505A with the specified serial numbers were shipped with the following EasyEXPERT software and the firmware revisions. And in these combination, B1505A does not recognize N1268A and gives the communication error (timeout).

| EasyEXPERT    | Firmware                     |
|---------------|------------------------------|
| 6.1.1616.3825 | A.06.01.2015.1112 or earlier |
| 6.1.1649.6500 | A.06.01.2015.1112 or earlier |
| 6.1.1716.5160 | A.06.01.2015.1112 or earlier |
| 6.1.1742.9630 | A.06.01.2015.1112 or earlier |

And the problem is solved by installing the Firmware revision A.06.01.2016.0401 or later and it is contained in the EasyEXPERT 6.1.1830.2880 or later installer package.

### Solution/Action:

Procedure 1: Determine whether or not the instrument is affected by this issue.

- (a) Confirm the B1505A serial number if it is listed on the page 4. If listed, proceed to (b).
- (b) Confirm the EasyEXPERT and the firmware revision as follows and check against the table above. Step 1: Start the EasyEXPERT software.
  Step 0. Olicle "Uple" and calculate "Operate Departs for Technical Operate" as above.

Step 2: Click "Help" and select "Generate Report for Technical Support" as shown below.

|                       | 😑 Ke          | ysight | : EasyE | XPERT   |       |          |   |   |
|-----------------------|---------------|--------|---------|---------|-------|----------|---|---|
|                       | File          | Edit   | View    | Run     | Tools | Help     | ] |   |
| Contents.             |               |        |         |         |       | F1       |   | 1 |
| About Se              | lected T      | est    |         |         |       |          |   |   |
| About Workspace       |               |        |         |         |       | <u> </u> |   |   |
| Keysight on the Web   |               |        |         |         |       |          |   |   |
| Generate              | Report        | for Te | echnica | l Suppo | ort   |          |   |   |
| Event Log<br>What's N | )<br>ew in Ea | asyEX  | PERT    |         |       |          | Ŧ |   |
| About Eas             | SYEXPER       | RT     |         |         |       |          |   |   |
|                       | ts –          |        | 1       |         |       |          | • |   |
|                       | .e .e         | m Eor  | COPC    |         |       |          |   |   |

Step 3: Specify the file name and click "OK" and you should have the below text message.

Step 4: Confirm the Firmware (F/W) and EasyEXPERT S/W Revisions and check if the combination is listed in the table on the page 2.

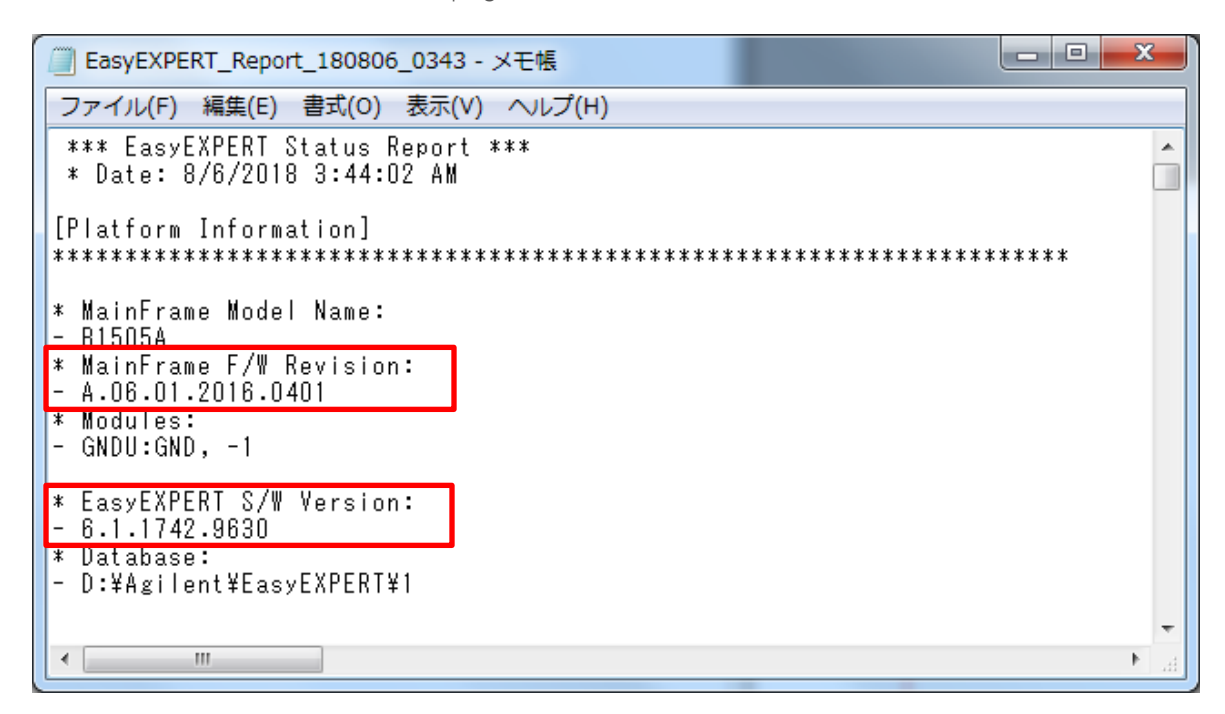

Procedure 2: Downloading and Installing EasyExpert 6.1.1830.2880

Download EasyEXPERT 6.1.1830.2880 (or later revision) from the link below and install it. https://www.keysight.com/main/software.jspx?ckey=2351015&lc=eng&cc=US&nid=-33786.809392&id=2351015

NOTE: The installation instruction is available in the website.

NOTE: This EasyEXPERT installer contains the Firmware as well.

NOTE: For more details, refer to the EasyEXPERT User's Guide, Volume 2, page 186. http://literature.cdn.keysight.com/litweb/pdf/B1540-90020.pdf

Procedure 3: Confirming the EasyEXPERT and the Firmware revisions are updated

Perform the Procedure 1 again and confirm if the EasyEXPERT and the Firmware revisions are updated as follows.

EasyEXPERT Revision:6.1.1830.2880 or laterMainframe Firmware Revision: A.06.01.2016.0401 or later

#### Affected Instruments in the Serial Number Range

The instruments listed below are confirmed to be affected.

MY54010267, MY54010268, MY55230255, MY55230263, MY55230264, MY55230265, MY55230266 MY55230268, MY55230269, MY55230271, MY55230272, MY55230273, MY55230274, MY55230275 MY55230276, MY55230278, MY55230279, MY55230280, MY55230281, MY55230282, MY55230283 MY55230285, MY55230286, MY55230287, MY55230289, MY55230290, MY55230291, MY55230292 MY55230293, MY55230294, MY55230296, MY55230297, MY55230298, MY55230299, MY55230300, MY55230302, MY55230303, MY55230305, MY55230306, MY55230307, MY55230308, MY55230309, MY55230310, MY55230311, MY55230313, MY55230314, MY55230316, SG55230105

**Revision History:** 

| Date        | Service<br>Note<br>Revision | Author             | Reason for Change |
|-------------|-----------------------------|--------------------|-------------------|
| 05 Aug 2018 | 01                          | Hiromasa Tsunemoto | As Published      |
|             | -                           |                    |                   |